## **Bank Reconciliation Exercises and Answers**

#### **Step-By-Step Tutorial Exercise**

This bank reconciliation exercise is a step-by-step tutorial - we show you what to do at each step.

It brings to light common problems and the solutions to fix them.

You will learn:

- 1. How to match the transactions on the bank statement to the cash book
- 2. How to make a note of any bank reconciliation problems
- 3. What to do to solve the problems
- 4. When and how to adjust the Cashbook
- 5. When and how to use a Bank Reconciliation Worksheet

## **Exercise One - The Rose and Flower Shop**

All names of people and businesses in these exercises are fictitious and made up from my imagination. They do not depict real names, businesses or places known by me. If there is a conflict, please let me know so I can change the details.

The Rose and Flower is a new floral shop started by Rose Green on April 1st.

Rose opened a business account with a bank called A Major Bank (AMB). She gets the following with her bank account:

- A debit card which she can use to purchase things in store or online
- Internet banking access, so she can go into her bank account online and set up payments and print transactions
- A check/cheque book to pay for expenses

Rose also has a business Visa card with AMB.

The Rose and Flower shop operated throughout April.

Rose occasionally updated her Cashbook for April.

The cashbook is a pre-printed book from the stationery shop. Rose just writes down her transactions into it when she remembers.

#### Go to Image 1 on Page 13 to see the Main Cashbook at the end of April

The closing balance is left blank until Rose checks the Bank Statement.

You will notice that there are no currency symbols in the Cashbook, except for the opening balance. This is because Rose does not operate foreign currency accounts and she and the bank know that her account is in the currency of their country, therefore, there is no need to go through the tediousness of entering a currency symbol with every transaction.

## **Checking the Bank Statement Against the Cashbook**

At the beginning of May, Rose received a Bank Statement from AMB.

#### Go to Image 2 on Page 14 to see the Bank Statement

Now Rose is ready to reconcile the bank statement and cashbook.

She lays them side by side on her table.

She has a ruler, a pen and a highlighter.

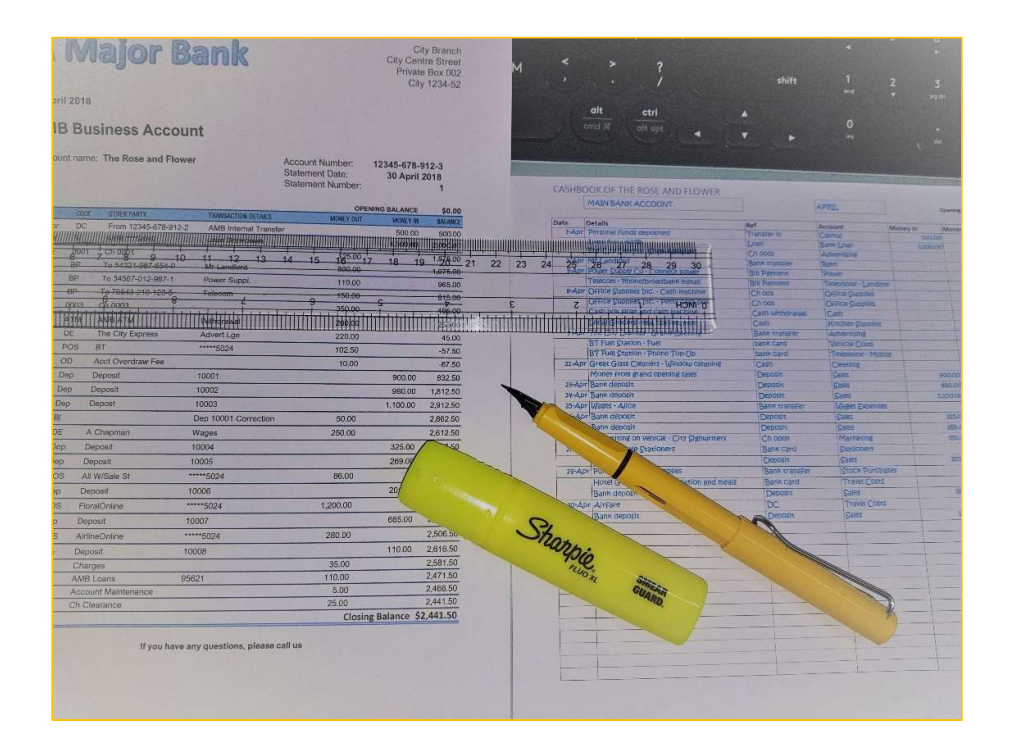

## **Ticking the Correct Transactions**

You may notice in our image examples that the tick marks look like little, pointy hats. This type of tick mark can be quicker to write, and neater than a standard tick mark on which the upward stroke can end up being very long depending on a person's handwriting and look messy!

You can use any tick symbol that you are comfortable with – there is no hard rule about this. You can use a pen or a pencil. Pencil marks can be erased afterwards if you don't want them to remain on the documents.

Rose puts the ruler under the first transaction on the Bank Statement - it shows an internal transfer of \$500 in the Money In column

- She looks across to her Cashbook and sees the \$500 in the Money In Column
- Both transactions are correct, so Rose puts a small tick mark next to each
- Then Rose moves the ruler down to the next transaction on the bank statement
- It is for a loan amount of \$1,500 which Rose had applied for from the bank
- She looks across to her Cashbook and sees that she had entered the \$1,500 into the Money In column
- Both transactions are correct, so Rose puts a small tick mark next to each
- She continues to work down the Bank Statement and looking across to the Cashbook and ticking off the correct transactions.

## Highlighting Missing or Different Transactions

- On 8 April Rose sees that she has entered \$350 twice into the Cashbook in error
- One entry says Cash Machine and the other says Petty cash box
- She highlights the transaction on the bank statement with her yellow highlighter because she wants to check the invoice/receipt from Office Supplies, after which she will know what she must do in the Cashbook
- She highlights the error in the cashbook
- Rose starts a list on a separate piece of paper noting each error or difference that she needs to investigate and correct

#### Go to Image 4 and 5 on Page 15-16 to see the ticked Bank Statement and Cashbook

### List of All Bank Reconciliation Errors or Differences

Rose continues to move down through the Bank Statement with her ruler and ticking the matching transactions, or highlighting transactions on the Bank Statement that do not match.

With each highlighted entry, Rose continues to write the differences on her queries list.

Professional Bookkeepers would probably skip this step of writing a list of questions. Instead, as soon as they come to the first problem, they will look it up, figure out how to fix it and sort it out right away.

Why?

To save time by not double-handling the same problem, that is, they are not highlighting and writing down the problem (first handling) and then later going to investigate why the problem occurred and then fixing it (second or even third handling).

Here is the final list:

| Lis | t of Differences                                                      |
|-----|-----------------------------------------------------------------------|
| 1   | 8-Apr \$350 entered twice in CB. Look at receipt from Office Supplies |
| 2   | 8-Apr \$55 KitChen supplies not showing on Bank Stat                  |
| 3   | 8-Apr BT purchase is \$102.50 on Bank statement but split in Cashbook |
| 4   | 8-Apr \$10 overdraft fee is not in CB.                                |
| 5   | 21-Apr \$90 to GG glass Cleaners is not on Bank Stat. Why?            |
| 6   | 25-Apr \$50 deposit Correction must be entered to CB -                |
|     | Check original deposit, why is it wrong                               |
| 7   | 27-Apr Ch 004 not on Bank Stat. ??                                    |
| 8   | 29-Apr \$210 is not on Bank Stat. Why                                 |
| 9   | 30-Apr Must enter all bank charges to CB                              |
| 10  | 30-Apr What is the \$110 AMB Loans                                    |
| 11  | 8-Apr \$200 withdrawal must be split to two accounts                  |

#### **Query One**

Why is \$350 entered twice?

#### Answer:

The receipt from Office Supplies shows her that the Cash Machine (also known as a Cash Till) was \$300 and the Petty Cash Box was \$50.

#### Solution:

One of the \$350 entries must be reversed ('removed' from the Cashbook).

#### **Query Two**

Why are the kitchen supplies \$55 not on the bank statement?

#### Answer:

The Cashbook Reference column indicates 'Cash' was used. Rose looks in the Petty Cash box and finds the receipts in there. The items were brought with money from the Petty cash box and so they should not be in the Cashbook for the bank account.

#### Solution:

This entry must be 'removed' from the bank Cashbook page, and a new record must be started for the transactions in and out of the Petty Cash box. This can be done with a <u>Petty Cash Log</u>.

#### **Query Three**

Why is BT payment of \$102.50 split in the Cashbook?

#### Answer:

It is split because two different types of expenses were purchased and so they needed to go to different accounts (vehicle costs and telephone)

#### Solution:

The split in the Cashbook is fine. Leave as is.

#### **Query Four**

Why is there an OD fee of \$10?

#### Answer:

The bank account went into overdraft. Rose does not have an arranged overdraft facility with the bank, so they charged her \$10.

#### Solution:

Enter it into the Cashbook.

#### **Query Five**

Why is \$90 to glass cleaners not on the Bank Statement?

#### Answer:

Cash was used to pay for this. Rose checked the Petty Cash box, but it was not taken from there. She remembers using her own cash to pay.

#### Solution:

Keep receipt and give to Accountant to enter into the bookkeeping system using a journal.

#### **Query Six**

Why has the bank done a deposit correction of \$50.

#### Answer:

Rose checks the original deposit paperwork and calculations and sees that her assistant Alice did not add up the receipts correctly. The bank is correct to make this adjustment.

#### Solution:

Include the adjustment in the Cashbook.

#### **Query Seven**

Why is Ch 0004 not on Bank Statement?

#### Answer:

Rose checks the check/cheque book and she looks at her bills. She knows she posted the check to the sign writers and so they probably did not get it deposited before the month end.

#### Solution:

This will be adjusted using the Bank Reconciliation Worksheet.

#### **Query Eight**

Why are the travel costs of \$210 not on the Bank Statement?

#### Answer:

The Cashbook reference is 'Bank Card'. Rose remembers that she used the business Visa Card, not the bank card. However, she is still waiting for the Visa card statement which the bank will only send out in the middle of May.

#### Solution:

'Remove' this transaction from the bank account Cashbook and start a separate Cashbook page for the Visa card transactions.

#### **Query Nine**

Why are none of the bank fees not in the Cashbook?

#### Answer:

Rose wasn't aware of them until she got the bank statement, although if she had checked her bank account online more closely she would have seen them.

#### Solution:

Enter them into the Cashbook.

#### Query Ten

What is the \$110 AMB Loans?

#### Answer:

Rose checks her loan paperwork and sees that this is the regular monthly repayment. It is for \$90 principal and \$20 interest.

#### Solution:

Enter to the Cashbook.

#### **Query Eleven**

Right at the end, after checking the Petty Cash Log, Rose saw that \$80 was deposited into the Cash Box.

#### Answer:

She checks this for accuracy against the Cash Book and sees that the full \$200 on 8 April was entered to the *Cash Box account* although the description explains it is for the cash box *and* the cash machine.

#### Solution:

Adjust the amount in the Cashbook to show \$80 to Cashbox and \$120 to Cash Machine.

Here is Rose's list with her answers:

#### SOLUTIONS TO QUESTIONS

List of Differences

| 1  | 8-Apr \$350 entered twice in CB. Look at re   | ceipt from Office Supplies Adjust amounts        |
|----|-----------------------------------------------|--------------------------------------------------|
| 2  | 8-Apr \$55 KitChen supplies not showing on    | Bank Stat Paid with Petty Cash. Remove from CB   |
| 3  | 8-Apr BT purchase is \$102.50 on Bank state   | ement but split in Cashbook Fine. Adds up.       |
| 4  | 8-Apr \$10 overdraft fee is not in CB.        | Add to CB - haven't got an arranged OD with bank |
| 5  | 21-Apr \$90 to GG glass Cleaners is not on Ba | ank Stat. Why? Paid with personal Cash           |
| 6  | 25-Apr \$50 deposit Correction must be ente   | red to CB - Alice did not add Checks and Cash    |
|    | Check original deposit, why is it wro         | ng Correctly, Bank is right. Adjust CB.          |
| 7  | 27-Apr Ch 004 not on Bank Stat. ??            | Check not presented yet                          |
| 8  | 29-Apr \$210 is not on Bank Stat. Why         | Paid with Visa not with Bank Card. Remove fm CB  |
| 9  | 30-Apr Must enter all bank Charges to CB      | ① (start CB for Visa)                            |
| 10 | 30-Apr What is the \$110 AMB Loans            | Loan repayment and interest - add to cB          |
| 11 | 8-Apr \$200 withdrawal must be split to two   | accounts \$80 to Cash Box \$120 to Cash Machine  |

\* start separate Cashbook page for Visa and a Petty Cash Log for the Petty Cash

# **Cashbook Adjustments**

Rose works through her list of solutions to adjust the Cashbook at the bottom.

If she did not have enough room at the bottom, she would simply turn the page and do it there because she is using a pre-printed Cashbook which has lots of lined pages.

If she was using lined pages printed off her computer she would just print more pages as she needs them.

### First Group of Adjustments: Transactions on Bank Statement Missing from Cashbook

The first thing Rose does is to enter into the Cashbook the transactions from the Bank Statement that were missing from the Cashbook, which were: -

- 1. Difference No. 4 the overdraft fee of \$10
- 2. Difference No. 6 the Deposit correction of \$50
- 3. Difference No. 9 the three different types of bank charges
- 4. Difference No. 10 the loan repayment

These are all straight forward entries.

She dates them at the date showing on the Bank Statement even though entering them *after* the transactions dated April 30th in the Cashbook – a mixed date order within the same month is not a huge problem.

### Second Group of Adjustments: Transactions in Cashbook That Were Entered Incorrectly

The second thing Rose does is to enter adjusting entries for the transactions that were wrong in the Cashbook, which were:

- Difference No. 1 The double entered \$350.00.
   How: The adjustment is entered to the Money In column in the Cashbook to put the Cashbook back up to a correct balance. Look at the balance before the entry was made and look at it after this entry was made.
- Difference No. 2 The kitchen supplies entry of \$55
   How: This adjustment is also entered to the Money In column, same reason as difference no. 1

- Difference No. 3 The Split purchase of \$102.50
   How: Nothing is done here because the split amount still adds up to \$102.50 and so the Cashbook bank balance is correct.
- Difference No. 5 The \$90 for the window cleaners.
   How: This adjustment is also entered to the Money In column, same reason as difference no. 1 and 2 above.
- 5. **Difference No. 8** The hotel payment of \$210.How: This adjustment is also entered to the Money In column, same reason as difference no. 1,2 and 5 above.

Rose dates them all at April 30th but indicates in the Details column the date of the original transaction entry in the Cashbook.

At this stage Rose could also go back to the Bank Statement and tick off the highlighted transactions to show that they have now all been dealt with.

#### Go to Image 5 on Page 17 for the Updated Cashbook

Rose has now: -

- updated the Bank Balance column
- totalled the Money In and Money Out columns
- updated the bank balance column
- double-checked her calculations and ticked the totals with a different kind of 'checked' mark - a C with a line through it.

There is still a difference in the Cashbook of \$350 which is due to the unpresented check/cheque from Query No. 7.

The next step will be to make a bank reconciliation worksheet to include this \$350 into the calculations.

## How to Know When to Use A Reconciliation Worksheet Vs Adjusting the Cashbook

There are always two main steps to get the bank account and cashbook balanced to each other if they are unbalanced.

**First Step:** Adjust the cashbook

**Second Step:** Use a bank reconciliation worksheet template

Sometimes it will only be necessary to process just the first step, or just the second step, depending on what transactions are missing or wrong.

If you deal with purely modern online banking and do not issue or receive checks/cheques, you will not have to use a Bank Reconciliation Worksheet.

This list will help you decide if you should adjust the Cashbook or use a Bank Reconciliation Worksheet or to do both.

- If you know that a transaction in the Cashbook this month will be on next month's Bank Statement, don't adjust the Cashbook. Use the Bank Reconciliation worksheet.
- If a transaction is on this month's Bank Statement but not in the Cashbook, then you must adjust the Cashbook by entering the transaction into the Cashbook this month. Don't use the Bank Reconciliation Worksheet.
- Any deposits that are showing in your Cashbook but not on the Bank Statement, use the Bank Reconciliation Worksheet
- Any checks/cheques issued by you in your Cashbook but not on the Bank Statement, use the Bank Reconciliation Worksheet
- Any deposits on the \*Bank Statement but not in your Cashbook, adjust the Cashbook by entering the deposit in to the Money In column.
- Any withdrawals on the \*Bank Statement but not in your Cashbook, adjust the Cashbook by entering the withdrawal in the Money Out column.

\*Even if the bank has made an error on their Statement, because you will let the bank know and they will adjust their system next month so that it shows on the Bank Statement next month; then next month you can adjust your Cashbook to match.

### How to Use A Bank Reconciliation Worksheet

#### Go to Image 6 on Page 18 for the Bank Reconciliation Worksheet (Report)

The check/cheque number 0004 dated April 27<sup>th</sup> is not on the Bank Statement, so Rose writes it down in the Unpresented Checks/Cheques box of the Bank Reconciliation Worksheet.

Rose then enters the other amounts i.e. the closing cashbook balance, totals from Box A and Box B and the Expected Bank Statement Balance into the Reconciliation section of the worksheet.

The Expected Bank Statement Balance of \$2,441.50 is the actual closing Bank Statement balance so it is good and correct.

If it did not come to that on the Bank Reconciliation Worksheet, it would mean either:

- 1. Rose had not done her Cashbook adjustments correctly making the Closing Bank Balance wrong or
- 2. Entered or calculated the Unpresented checks/cheques or Outstanding Deposits incorrectly in the boxes on the worksheet

...and would have to go back to check them all.

The Cashbook closing balance for the last day of April will remain as \$2,091.50.

There are no further adjustments to be made.

The information from the Bank Reconciliation Worksheet is **not** transferred into the Cashbook because the unpresented check/cheque will be on next month's Bank Statement.

So next month the Cashbook balance and Bank Statement balance will align with each other without having to do another Reconciliation form (unless of course next month there are *new* unpresented checks/cheques or deposits).

At the end of the day Rose will file the April Bank Reconciliation Worksheet with the April Bank Statement so that if some months later someone were to look back at April they will see from the Reconciliation worksheet why the Cashbook balance was not the same as the Bank Statement balance.

#### Unpresented checks/cheques

These are those that you issue to your suppliers or vendors or any other business or person but which they did not deposit to their bank before the month ended.

These will show up on your next month's Bank Statement, so they will not be entered as adjustments in the Cashbook, they will instead be added to the Bank Reconciliation Worksheet to take the Bank Balance back up (as if these expenses were never entered).

#### Outstanding Deposits

These are payments you receive into your Cashbook on say the last few days of the month, but which you don't drop off at the bank until say the first day of the next month.

These will be on next month's Bank Statement; therefore, they will not be entered as adjustments in the Cashbook but will instead be deducted on the Bank Reconciliation Worksheet to reduce the Bank Balance down (as if these deposits were never entered).

### Cashbook for Visa

Go to Image 7 on Page 19 to see the Cashbook for the Visa Credit Card

which Rose started in the centre of her pre-printed Cashbook (rather than paying for a whole separate Cashbook from the stationers).

She will match and reconcile this in the same way she matched and reconciled the Main Bank Account, once she receives her Visa Credit Card statement.

## Petty Cash Log Example

Go to Image 8 on page 20 to see the completed Petty Cash Log.

This is based on our petty cash log form, but there is no reason not to use the Cashbook layout.

For example, Rose could start a Cashbook for the cash box at the back of her Main Cashbook (just like she started the Visa Cashbook half way through the Main Cashbook pre-printed book.

## Conclusion

After this exercise Rose decides she must check her bank account online more often, every day even, to make sure the Cashbook is as close to agreement as possible with what it says at the bank so that there are less adjustments to make at the end of the month.

| Det bit         Pertual supported         Ref         Accurt         Momer / In         Momer / In <th></th> <th>MAIN BANK ACCOUNT</th> <th></th> <th>APRIL</th> <th></th> <th>Opening Balance</th> <th>\$0.00</th>                                                                                                    |        | MAIN BANK ACCOUNT                         |                 | APRIL                   |          | Opening Balance | \$0.00       |
|----------------------------------------------------------------------------------------------------|--------|-------------------------------------------|-----------------|-------------------------|----------|-----------------|--------------|
| Aver         Percional Fundi Subolited         Chanel         Capacity         Socion         Socion                                                                                                    | Date   | Details                                   | Ref             | Account                 | Money In | Money Out       | Bank Balance |
| The Circ Derais - Shore Asistant         Clan         Main         Addressing         Clan         Addressing         Addressing         Addresing         Addressing         Addr                                                                                                    | 1-Apr  | Personal Funds deposited                  | Transfer in     | Capital                 | 500.00   |                 | 500.4        |
| 2-Apr         The Circl Exercises : Shob Axistent         Ch ooot         Advirtuing         Maximum         Exercise         Exercise <thexercise< th="">         Exercise         <t< td=""><td></td><td>Loan from AMB</td><td>Loan</td><td>Bank Loan</td><td>1,500.00</td><td></td><td>2,000.4</td></t<></thexercise<>                                                                                                    |        | Loan from AMB                             | Loan            | Bank Loan               | 1,500.00 |                 | 2,000.4      |
| AvAP         Inf Landord         Bank renefer         Tencon         Bank renefer         Tencon         File         Bank         Tencon         File         Bank         Tencon         File         Bank         Tencon         File         Bank         Tencon         File         Bank         Tencon         File         Bank         Tencon         File         Bank         Chan         Chan         School         Bank           VAP         Tencon         File         Suble lin         C-cetan back nuch         Chan         School         School                                                                                                    |        | The City Express - Shop Assistant         | Ch 0001         | Advertising             |          | 125.00          | 1,875.0      |
| Avar         Folder         Folder <td>2-Apr</td> <td>Mr Landlord</td> <td>Bank transfer</td> <td>Rent</td> <td></td> <td>800.00</td> <td>1,075.0</td>                                                                                                    | 2-Apr  | Mr Landlord                               | Bank transfer   | Rent                    |          | 800.00          | 1,075.0      |
| eArrTelecon- Phonebroadhank InsaulBill PaymentTenologe - Landiline350.00612eArrOFFIce Supplies Inc Server Vach boxCh oo.xOFFIce Supplies350.00112OFFIce Supplies Inc Server Vach boxCh oo.xOFFIce Supplies350.00112Server The Cirer Dorres - Grand OpeningCash windrawiCashKirchen Supplies350.00112Sharver The Cirer Dorres - Grand OpeningDank ransferKirchen Supplies350.00112Sharver Great Glass Cleaners - Window CleaningDank ransferAdvierising350.00102sharver Jank depositDank cardTelepione - Molie300.00102sharver Jank depositDank cardDeposit300.00102sharver Jank depositDepositDeposit300.00102sharver All Winderse Ford suppliesDank cardDeposit300.00102sharver All Winderse Ford suppliesDepositStationerr300.00102sharver All Winderse Ford suppliesDank cardDeposit300.00102sharver All Winderse Ford suppliesDank cardDeposit300.00102sharver All Winderse Ford suppliesDank cardDeposit300.00102sharver All Winderse Ford suppliesDank cardDeposit300.00102sharver All Winderse Ford suppliesDank cardDeposit300.00102sharver All Winderse Ford suppliesDank cardDank card300.00102.00sharver All                                                                                                    | 3-Apr  | Power Supply Co - Connect power           | Bill Payment    | Power                   |          | 110.00          | 965-         |
| sAvar         OfFice Supplies Inc Cash machine         Ch nos         OfFice Supplies         Supplies                                                                                                    |        | TeleCom - Phone/broadbank install         | Bill Payment    | Telephone - Landline    |          | 150.00          | 815.         |
| Ortice Supplier         Ortice Supplier         Ortice Supplier         Ortice Supplier         Ortice Supplier         Supplier         Supplier <td>8-Apr</td> <td>Office Supplies Inc Cash machine</td> <td>Ch oos</td> <td>Office Supplies</td> <td></td> <td>350.00</td> <td>465.</td>                                                                                                    | 8-Apr  | Office Supplies Inc Cash machine          | Ch oos          | Office Supplies         |          | 350.00          | 465.         |
| Cash box Apd and Cash Incicline         Cash Withdrawal         Cash Withdrawal         Store         Store <th< td=""><td></td><td>Office Supplies Inc Petty Cash box</td><td>Ch oos</td><td>Office Supplies</td><td></td><td>350.00</td><td>115</td></th<>                                                                                                    |        | Office Supplies Inc Petty Cash box        | Ch oos          | Office Supplies         |          | 350.00          | 115          |
| Jucaj Grozeris rea, Coffee milk         Cash         Kuchen Sunpies         Stone         Stone                                                                                                    |        | Cash box float and Cash machine           | Cash withdrawal | Cash                    |          | 200.00          | (85.         |
| s-AorThe Cirv Doress - Grand OpeningBank catasferAdversing2000(56)817 Fuel Station - Froerbank cardVeltyle Coast2000(66)21-AprFruel Station - Froerbank cardVeltyle Coast2000(62)21-AprFore Fore grand opening salesDepositCleaning9000(62)21-AprFank GepositDepositSales90000(62)21-AprFank depositDepositSales90000(62)21-AprFank depositDepositSales90000(62)21-AprFank depositDepositSales310000(62)21-AprFank depositDepositSales310000(62)21-AprFank depositDepositSales3000(62)21-AprFank depositDepositSales3000(62)21-AprFank depositDepositSales3000(62)21-AprFande - accommodation and nealsDepositSales2000(62)21-AprAfriareDepositSales2000(62)(62)21-AprAfriareDepositSales2000(62)(62)21-AprAfriareDepositSales2000(62)(62)21-AprDepositSales(62)(60)(62)(62)(62)21-AprDepositSales(62)(62)(62)(62)(62)21-AprDepositSales(62) <td></td> <td>Local Grocers - tea, Coffee, milk</td> <td>Cash</td> <td><b>Kitchen Supplies</b></td> <td></td> <td>55.00</td> <td>(140.</td>                                                                                                    |        | Local Grocers - tea, Coffee, milk         | Cash            | <b>Kitchen Supplies</b> |          | 55.00           | (140.        |
| BT Fuel Station - Fuel         bank Card         Telefone Costs         62.50         (42.50           21-Apr         General Scalon - Fuel         bank Card         Telefone - Mobile         0.000         0.000         0.000         0.000         0.000         0.000         0.000         0.000         0.000         0.000         0.000         0.000         0.000         0.000         0.000         0.000         0.000         0.000         0.000         0.000         0.000         0.000         0.000         0.000         0.000         0.000         0.000         0.000         0.000         0.000         0.000         0.000         0.000         0.000         0.000         0.000         0.000         0.000         0.000         0.000         0.000         0.000         0.000         0.000         0.000         0.000         0.000         0.000         0.000         0.000         0.000         0.000         0.000         0.000         0.000         0.000         0.000         0.000         0.000         0.000         0.000         0.000         0.000         0.000         0.000         0.000         0.000         0.000         0.000         0.000         0.000         0.000         0.000         0.000         0.000         0.000 <td>9-Apr</td> <td>The City Express - Grand Opening</td> <td>Bank transfer</td> <td>Advertising</td> <td></td> <td>220.00</td> <td>(360-</td>                                                                                                    | 9-Apr  | The City Express - Grand Opening          | Bank transfer   | Advertising             |          | 220.00          | (360-        |
| 21-Apr         Gif True Scelone - Fundouu cleaning         Dank Card         Telephone - Mubile         1         20.000         (%2)           23-Apr         Bank deposit         Deposit         Sales         900.00         300         (%2)           23-Apr         Bank deposit         Deposit         Sales         900.00         300         300         300         300         300         300         300         300         300         300         300         300         300         300         300         300         300         300         300         300         300         300         300         300         300         300         300         300         300         300         300         300         300         300         300         300         300         300         300         300         300         300         300         300         300         300         300         300         300         300         300         300         300         300         300         300         300         300         300         300         300         300         300         300         300         300         300         300         300         300         300                                                                                                    |        | BT Fuel Station - Fuel                    | bank Card       | Vehicle Costs           |          | 82.50           | (442         |
| 1-horrGreat Glass Clenners - Iufindou cleaningCathCleaningMoneyspootspootspoo                                                                                                    |        | BT Fuel Station - Phone Top-Up            | bank Card       | Telephone - Mobile      |          | 20.00           | (462         |
| Noner from grand opening salesDepositSales900-00542xAprBank depositDepositSales1,000-001,3232xAprBank depositDepositSales1,000-001,3232xAprBank depositDepositSales1,000-001,3232xAprBank depositDepositSales1,000-001,3232xAprBank depositDepositSales3,0001,3232xAprBank depositDepositSales3,0001,3232xAprBank depositDepositSales3,0003,3032xAprBank depositDepositSales3,0003,3032xAprPurchases - foral suppliesBank cardTravel Costs2,0003,3033xAprPurchases - foral suppliesBank cardTravel Costs2,0003,3033xAprAll tholesale StationersDepositSales65,0003,3033xAprAll depositDepositSales1,0002,0001,3033xAprAll depositDepositSales1,0002,0002,9033xAprAll depositDepositSales1,0002,9032,9033xAprAll depositDepositSales1,0002,9032,9033xAprAll depositSales1,0002,9032,9032,9032,9033xAprAll depositSales1,0003,9133,9143,9143,9143xAprAll d                                                                                                    | 21-Apr | Great Glass Cleaners - Window Cleaning    | Cash            | Cleaning                |          | 90.00           | (552         |
| 3x-ApriBank depositDepositSales190.001,322x-ApriBank depositDepositDeposit250.00210.00210.00210.002x-ApriBank depositDepositDepositSales250.00210.00210.00210.002x-ApriBank depositDepositDepositSales250.00217.70250.00217.702x-ApriBank depositDepositDepositSales250.002.5002.5002x-ApriBank depositDepositSales201.002.5002.5002x-ApriPurchasesForal suppliesBank cardStationery201.003.2002x-ApriPurchasesForal suppliesBank cardTavel Costs201.003.2003x-ApriPurchasesForal suppliesDepositSales200.003.2003x-ApriPurchasesForal suppliesDepositSales200.003.2003x-ApriPurchasesForal suppliesDepositSales210.003.2003x-ApriPurchasesForal suppliesDepositSales210.003.2003x-ApriDepositDepositSales100.002.2002.2003.2003x-ApriDepositSales100.002.2002.2002.2002.2002.2003x-ApriDepositSales100.002.2002.2002.2002.2002.2003x-ApriBank depositSales100.00                                                                                                    |        | Money from grand opening sales            | Deposit         | Sales                   | 900-00   |                 | 345          |
| 24-kri Dank depositDepositSales1.100-002.42225-Apr Wages - AlloeBank transferDepositSales32.002.30226Abr Bank depositDepositDepositSales32.002.30227Apr Bank depositDepositDepositSales35.002.30228Abr Hurblesale StationersBank cardSales20.003.32229Apr Purchases - floral suppliesBank cardTavel Costs20.003.3230x-Apr All Wholesale StationersBank cardTavel Costs2.0003.3230x-Apr All Warden - accommodation and mealsBank cardTavel Costs2.0003.3230x-Apr All Warden - accommodation and mealsDepositStock Purchases1.200003.3230x-Apr All Warden - accommodation and mealsDepositStock Purchases1.200003.3230x-Apr All Warden - accommodation and mealsDepositStock Purchases1.200003.3230x-Apr All Warden - accommodation and mealsDepositStock Purchases1.200003.3230x-Apr All Warden - accommodation and mealsDepositStock Purchases1.200003.3230x-Apr All Warden - accommodation and mealsDepositStock Purchases1.200003.3230x-Apr All Warden - accommodation and mealsDepositStock Purchases1.200003.3230x-Apr All Warden - accommodation and mealsDepositStock Purchases1.200003.3230x-Apr All Warden - accommodationDepositStock Purchases                                                                                                    | 23-Apr | Bank deposit                              | Deposit         | Sales                   | 980.00   |                 | 1,327        |
| 25-AprWages - AliceDank transferWages Expenses250.002,1736-AprSank depositDepositSales30.001.7736-AprSank depositDepositSales30.001.7736-AprSank depositDepositSales30.001.7736-AprSank depositDepositSales30.001.7737-AprPurchases - foral suppliesDepositSales30.003.0239-AprPurchases - foral suppliesDepositSales1.20.003.0241 Wholesale StationersDank cardTravel Costs1.20.003.0290-AprAirFareDepositSales665.001.20.001.2090-AprAirFareDepositSales1.0.002.902.9090-AprAirFareDepositSales1.0.002.902.9090-AprAirFareDepositSales1.0.002.902.9090-AprAirFareDepositSales1.0.002.902.9090-AprAirFareDepositSales1.0.002.902.9090-AprAirFareDepositSales1.0.002.902.9090-AprAirFareDepositSales1.0.002.902.9090-AprAirFareDepositSales1.0.002.902.9090-AprAirFareDepositSales1.0.002.902.9090-AprAirFareDeposit                                                                                                    | 24-Apr | Bank deposit                              | Deposit         | Sales                   | 1,100.00 |                 | 2,427        |
| 2sApr         Bank deposit         Deposit         Sales         335.00         25.00           2sApr         Famuriteg on vehicle - City Signuriters         Deposit         Deposit         29.00         33.00         33.00         32.20           3eApr         All Wholesale Stationers         Dank card         Stationery         30.00         3.20         3.20         3.20           2sApr         All Wholesale Stationers         Dank card         Stationery         30.00         3.20         3.20           2sApr         Purchases         Foral supplies         Denosit         Sales         20.00         3.20         3.20           2sApr         Purchases         Foral supplies         Denosit         Sales         20.00         3.20           3oApr         Airfare         Denosit         Sales         1.00.00         2.00         3.20           Bank deposit         Denosit         Sales         1.00.00         2.00         3.20         3.20           Bank deposit         Denosit         Sales         1.00.00         2.00         3.20         3.20           Bank deposit         Deposit         Sales         1.00.00         3.20         3.20         3.20         3.20         3.20 <t< td=""><td>25-Apr</td><td>Wages - Alice</td><td>Bank transfer</td><td>Wages Expenses</td><td></td><td>250.00</td><td>2,177</td></t<>                                                                                                    | 25-Apr | Wages - Alice                             | Bank transfer   | Wages Expenses          |          | 250.00          | 2,177        |
| 127-AprBank depositDepositSales29-002,7728-AprAll Multolesate StationersBank CardSationeryBank CardSationeryBank3,2228-AprPurchases - Floral suppliesBank cardDepositSationeryBank2,323,2229-AprPurchases - Floral suppliesBank cardDepositSationeryBank3,223,22Bank depositDepositBank cardTravel Costs2,001,2002,32Bank depositDepositDepositSates65-002,802,80Job AprAlifareDepositSates1,0002,802,80Bank depositDepositSates1,0002,802,802,20Job AprAlifareDepositSates1,0002,802,80Job AprAlifareDepositSates1,0002,802,80Job AprAlifareDepositSates1,0002,802,80Job AprAlifareSatesJob AprJob Apr3,82Job AprAlifareDepositSates1,0002,802,80Job AprAlifareJob AprJob AprJob Apr3,82Job AprAlifareJob AprJob AprJob Apr3,82Job AprAlifareJob AprJob AprJob Apr3,82Job AprJob AprJob AprJob AprJob AprJob AprJob AprJob AprJob Apr                                                                                                    | 26-Apr | Bank deposit                              | Deposit         | Sales                   | 325.00   |                 | 2,502        |
| Signuriting on vehicle - City SignuritersCh ooyMarketing350.005.1228-MPAll Wholesale StationersBank CardStationery8co5.2029-APTPurchases - Floral subpilesBank cardStationery20.003.2029-APTPurchases - Floral subpilesBank cardStack20.003.20Bank depositBank cardTavel Costs65.002.003.20Bank depositDepositStackMark20.003.2030-APTAliFareDepositStales10.003.2030-APTAliFareDepositStales10.002.2030-APTAliFareDepositStales10.002.2030-APTAliFareDepositStales10.002.2030-APTAliFareDepositStales10.002.2030-APTAliFareDepositStales10.003.2230-APTAliFareDepositStales10.003.2030-APTAliFareDepositStales10.003.2030-APTAliFareDepositStales10.003.2030-APTAliFareDepositStales10.003.2030-APTAliFareDepositStales10.003.2030-APTAliFareDepositStales10.003.2030-APTAliFareAliFareAliFare3.203.2030-APTAliFareAliFareAliFare3.20                                                                                                    | 27-Apr | Bank deposit                              | Deposit         | Sales                   | 269.00   |                 | 2,771        |
| zs-ArAll Wholesale StationersBank cardStationeryBank opportB6.003.03Bank depositDepositSales20.001.200.002.03zs-AprHorei Grande - accommodation and mealsBank cardTravel Costs65.001.200.002.03Bank depositDepositBank cardTravel Costs65.001.200.002.03so-AprAirareDepositSales65.002.002.02Bank depositDCTravel Costs65.002.002.23Bank depositDCTravel Costs10.002.232.23Bank depositDepositSales10.002.232.23Bank depositSales10.00Sales1.0002.23Bank depositSalesSales10.00Sales2.24SalesSalesSalesSales1.0002.23SalesSalesSalesSales1.0002.24SalesSalesSalesSalesSales1.0002.25SalesSalesSalesSalesSales1.0002.25SalesSalesSalesSalesSalesSalesSalesSalesSalesSalesSalesSalesSalesSalesSalesSalesSalesSalesSalesSalesSalesSalesSalesSalesSalesSalesSalesSalesSalesSalesSalesSalesSales <t< td=""><td></td><td>Signwriting on Vehicle - City Signwriters</td><td>Ch 0004</td><td>Marketing</td><td>350.00</td><td></td><td>3,121</td></t<>                                                                                                    |        | Signwriting on Vehicle - City Signwriters | Ch 0004         | Marketing               | 350.00   |                 | 3,121        |
| Bank depositDepositSales201.003.3429-APPurchases - Foral suppliesBank cransFerScock Purchases1.200-002.04Horel Grande - accommodation and mealsBank cardTravel Costs650-002.04030-APTAirfareDepositSales650-002.804Bank depositDepositSales1.0002.949April AlepositDepositSales1.0002.949Bank depositDepositSales1.0002.904Bank depositDepositSales1.0002.907Bank depositDepositSales1.0002.907Bank depositDepositSales1.0002.907Bank depositDepositSales1.0002.907Bank depositDepositSales1.0002.907Bank depositSales1.0001.9002.907Bank depositSales1.9001.9002.907Bank depositSales1.9001.9002.907Bank depositSales1.9001.9002.907Bank depositSales1.9001.9002.907Bank depositSales1.9001.9002.907Bank depositSales1.9001.9002.907Bank depositSales1.9001.9002.907Bank depositSales1.9001.9011.901Bank depositSales1.9011.901Bank depositSales <t< td=""><td>28-Apr</td><td>All Wholesale Stationers</td><td>Bank Card</td><td>Stationery</td><td></td><td>00-98</td><td>3,035</td></t<>                                                                                                    | 28-Apr | All Wholesale Stationers                  | Bank Card       | Stationery              |          | 00-98           | 3,035        |
| 29-Apr         Purchases - foral supplies         Bank transfer         Stock Purchases         1,200-00         2,004           Horel Grande - accommodation and meals         Bank Card         Travel Costs         65.00         1,202         1,202         1,202         1,202         1,202         1,202         1,202         1,202         1,202         1,202         1,202         1,202         1,202         1,202         1,202         1,202         1,202         1,202         1,202         1,202         1,202         1,202         1,202         1,202         1,202         1,202         1,202         1,202         1,202         1,202         1,202         1,202         1,202         1,202         1,202         1,202         1,202         1,202         1,202         1,202         1,202         1,202         1,202         1,202         1,202         1,202         1,202         1,202         1,202         1,202         1,202         1,202         1,202         1,202         1,202         1,202         1,202         1,202         1,202         1,202         1,202         1,202         1,202         1,202         1,202         1,202         1,202         1,202         1,202         1,202         1,202         1,202         1,202         1,202 <td></td> <td>Bank deposit</td> <td>Deposit</td> <td>Sales</td> <td>201.00</td> <td></td> <td>3,236</td>                                                                                                    |        | Bank deposit                              | Deposit         | Sales                   | 201.00   |                 | 3,236        |
| Hotel Grande - accommodation and meals         Bank Card         Travel Costs         Gales         50-00         1,925           Bank deposit         DC         Travel Costs         65-00         210-00         2,499           Bank deposit         DC         Travel Costs         280-00         2,211           Bank deposit         Deposit         Sales         10-00         2,321           Bank deposit         Deposit         Sales         10-00         2,321           Bank deposit         Deposit         Sales         10-00         2,321           Bank deposit         Deposit         Sales         10-00         2,321           Bank deposit         Deposit         Sales         10-00         2,321           Bank deposit         Deposit         Sales         10-00         2,321           Bank deposit         Deposit         Sales         10-00         2,321           Bank deposit         Deposit         Sales         10-00         2,321           Bank deposit         Deposit         Deposit         10-00         2,321           Bank deposit         Deposit         Deposit         Deposit         2,321           Bank deposit         Deposit         Deposit                                                                                                    | 29-Apr | Purchases - floral supplies               | Bank transfer   | Stock Purchases         | l        | 1,200.00        | 2,036        |
| Bank deposit         Deposit         Sales         65.00         2,493           so-Apr         Airfare         DC         Travel Costs         280.00         2,211           Bank deposit         Deposit         Sales         110.00         280.00         2,211           Value         Sales         110.00         Sales         110.00         2,321           Value         Sales         100.00         Sales         100.00         2,321           Value         Sales         100.00         Sales         100.00         2,321           Value         Sales         100.00         Sales         100.00         2,321           Value         Sales         100.00         Sales         100.00         2,321           Value         Sales         100.00         Sales         100.00         2,321           Value         Sales         100.00         Sales         100.00         2,321           Value         Sales         100.00         Sales         100.00         2,321           Value         Sales         Sales         100.00         Sales         1,321           Value         Sales         Sales         Sales         1,321         1,                                                                                                    |        | Hotel Grande - accommodation and meals    | Bank Card       | Travel Costs            |          | 210.00          | 1,82(        |
| so-Apr         Airfare         DC         Travel Costs         280.00         2,211           Bank deposit         Deposit         Gales         110.00         2,321           Image: Solution of Solution of Sol |        | Bank deposit                              | Deposit         | Sales                   | 665.00   |                 | 2,491        |
| Bank deposit         Deposit         Sales         10.00         2,30           Image: Sales         Image: Sales                                                                                                    | 30-Apr | Airfare                                   | DC              | Travel Costs            |          | 280.00          | 2,211        |
|                                                                                                    |        | Bank deposit                              | Deposit         | Sales                   | 110.00   |                 | 2,321        |
|                                                                                                    |        |                                           |                 |                         |          |                 |              |
|                                                                                                    |        |                                           |                 |                         |          |                 |              |
|                                                                                                    |        |                                           |                 |                         |          |                 |              |
|                                                                                                    |        |                                           |                 |                         |          |                 |              |
|                                                                                                    |        |                                           |                 |                         |          |                 |              |
|                                                                                                    |        |                                           |                 |                         |          |                 |              |

# Image 1 - Main Cash Book

## Image 2 – Bank Statement

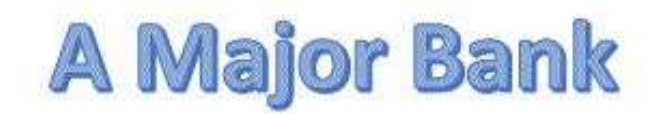

City Branch City Centre Street Private Box 002 City 1234-52

30 April 2018

## AMB Business Account

| Account name: | The Rose and Flower |  |
|---------------|---------------------|--|
|---------------|---------------------|--|

| Account Number:   | 12345-678-912-3 |
|-------------------|-----------------|
| Statement Date:   | 30 April 2018   |
| Statement Number: | 1               |

|        |      |                      |                       | OPEN         | ING BALANCE | \$0.00   |
|--------|------|----------------------|-----------------------|--------------|-------------|----------|
| DATE   | CODE | OTHER PARTY          | TRANSACTION DETAILS   | MONEY OUT    | MONEY IN    | BALANCE  |
| 1 Apr  | DC   | From 12345-678-912-2 | AMB Internal Transfer |              | 500.00      | 500.00   |
| 1 Apr  | BI   | AMB ****2049         | Loan Drawdown         |              | 1,500.00    | 2,000.00 |
| 1 Apr  | 0001 | Ch 0001              |                       | 125.00       |             | 1,875.00 |
| 2 Apr  | BP   | To 54321-987-654-0   | Mr Landlord           | 800.00       |             | 1,075.00 |
| 3 Apr  | BP   | To 34567-012-987-1   | Power Suppl.          | 110.00       |             | 965.00   |
| 3 Apr  | BP   | To 76543-210-123-5   | Telecom               | 150.00       |             | 815.00   |
| 8 Apr  | 0003 | Ch 0003              |                       | 350.00       |             | 465.00   |
| 8 Apr  | ATM  | AMB ATM              | Withdrawal            | 200.00       |             | 265.00   |
| 8 Apr  | DE   | The City Express     | Advert Lge            | 220.00       |             | 45.00    |
| 9 Apr  | POS  | BT                   | *****5024             | 102.50       |             | -57.50   |
| 10 Apr | OD   | Acct Overdraw Fee    |                       | 10.00        |             | -67.50   |
| 21 Apr | Dep  | Deposit              | 10001                 |              | 900.00      | 832.50   |
| 23 Apr | Dep  | Deposit              | 10002                 |              | 980.00      | 1,812.50 |
| 24 Apr | Dep  | Depost               | 10003                 |              | 1,100.00    | 2,912.50 |
| 25 Apr | BI   |                      | Dep 10001 Correction  | 50.00        |             | 2,862.50 |
| 25 Apr | DE   | A Chapman            | Wages                 | 250.00       |             | 2,612.50 |
| 26 Apr | Dep  | Deposit              | 10004                 |              | 325.00      | 2,937.50 |
| 27 Apr | Dep  | Deposit              | 10005                 |              | 269.00      | 3,206,50 |
| 28 Apr | POS  | All W/Sale St        | *****5024             | 86.00        |             | 3,120.50 |
| 28 Apr | Dep  | Deposit              | 10006                 |              | 201.00      | 3,321.50 |
| 29 Apr | POS  | FloralOnline         | *****5024             | 1,200.00     |             | 2,121.50 |
| 29 Apr | Dep  | Deposit              | 10007                 |              | 665.00      | 2,786.50 |
| 30 Apr | POS  | AirlineOnline        | *****5024             | 280.00       |             | 2,506.50 |
| 30 Apr | Dep  | Deposit              | 10008                 | Constant and | 110.00      | 2,616.50 |
| 30 Apr | Fee  | Charges              |                       | 35.00        |             | 2,581.50 |
| 30 Apr | BI   | AMB Loans            | 95621                 | 110.00       |             | 2,471.50 |
| 30 Apr | Fee  | Account Maintenance  | 181451290040          | 5.00         |             | 2,466.50 |
| 30 Apr | Fee  | Ch Clearance         |                       | 25.00        |             | 2,441.50 |

If you have any questions, please call us

|                 |  |  |  |  |  | Ba         | 30-Apr Ai    | Ва         | Ho                                   | 29-Apr Pu                 | Ва         | 28-Apr All           | BiS                                    | 27-Apr Ba  | 26-Apr Ba  | 25-Apr Wa      | 24-Apr Bai | 23-Apr Ba  | M                             | 21-Apr Gru                           | PT PT                        | 11 advec                       |                                 | Ca                            | Q                                | 8-Apr Of                       | Te                             | 3-Apr Por                     | 2-Apr Mr      | Th                              | Lo          | 1-Apr Pe               | Date Det     | ß                |
|-----------------|--|--|--|--|--|------------|--------------|------------|--------------------------------------|---------------------------|------------|----------------------|----------------------------------------|------------|------------|----------------|------------|------------|-------------------------------|--------------------------------------|------------------------------|--------------------------------|---------------------------------|-------------------------------|----------------------------------|--------------------------------|--------------------------------|-------------------------------|---------------|---------------------------------|-------------|------------------------|--------------|------------------|
|                 |  |  |  |  |  | nk deposit | Fare         | nk deposit | tel Grande - accommodation and meals | rchases - Floral supplies | nk deposit | Wholesale Stationers | nuriting on vehicle - City Signuriters | nk deposit | nk deposit | ges · Alice    | nk deposit | nk deposit | oney from grand opening sales | eat Glass Cleaners - Window cleaning | Fuel Station - Phone Top-Flb | E City Express - Grand Opening | cal Grocers - tea, coffee, milk | sh box float and cash machine | Fice Supplies Inc Petty Cash box | Fice Supplies Inc Cash machine | ecom - Phone/broadbank install | wer Supply Co - Connect power | Landlord      | e City Express - Shop Assistant | an from AMB | rsonal funds deposited | tails        | AIN BANK ACCOUNT |
|                 |  |  |  |  |  | Deposit    | DC           | Deposit    | Bank Card                            | Bank transfer             | Deposit    | Bank Card            | Ch 0004                                | Deposit    | Deposit    | Bank transfer  | Deposit    | Deposit    | Deposit                       | Cash                                 | bank Card                    | bank cond                      | Cash                            | Cash withdrawal               | Ch 003                           | Ch 003                         | Bill Payment                   | Bill Payment                  | Bank transfer | Ch 0001                         | Loan        | Transfer in            | Ref          |                  |
|                 |  |  |  |  |  | Sales      | Travel Costs | Sales      | Travel Costs                         | Stock Purchases           | Sales      | Stationery           | Marketing                              | Sales      | Sales      | Wages Expenses | Sales      | Sales      | Sales                         | Cleaning                             | Telephone - Mobile           | Advertising                    | Kitchen Supplies                | Cash                          | Office Supplies                  | Office Supplies                | Telephone - Landline           | Power                         | Rent          | Advertising                     | Bank Loan   | Capital                | Account      | APRIL            |
|                 |  |  |  |  |  | 110.00     |              | 665.00     |                                      |                           | 201.00     |                      |                                        | 269.00     | 325.00     |                | 1,100.00   | 980.00     | 900.00                        |                                      |                              |                                |                                 |                               |                                  |                                |                                |                               |               |                                 | 1,500.00    | 500.00                 | Money In     |                  |
| Closing Balanca |  |  |  |  |  | >          | 280.00       | >          | 210.00                               | 1,200.00                  | V          | 86.00                | 350.00                                 | >          | >          | 250.00         | 7          | >          | >                             | 90.00                                | 20.00                        | 00.00                          | 55.00                           | 200.00                        | 350.00                           | 350.00                         | 150.00                         | 110.00                        | 800.00        | 125.00                          | >           | >                      | Money Out    | Opening Balance  |
|                 |  |  |  |  |  | 1,621.     | Λ 1,511.     | 1,791.     | 1,126.                               | A 1,336                   | 2,536      | A 2,335              | 2,421                                  | 2,771      | 2,502      | A 2,177        | 2,427      | 1,32       | 34:                           | (552                                 | (462                         | unu<br>naci V                  | 041)                            | Λ (85.                        | 115                              | A 465                          | <b>N</b> 815                   | V 965                         | Λ 1,075.      | ∧ 1,875.                        | 2,000.      | 500.                   | Bank Balance | \$0.00           |

# Image 3 – Cashbook Ticked and Highlighted

### Image 4 – Ticked and Highlighted Bank Statement

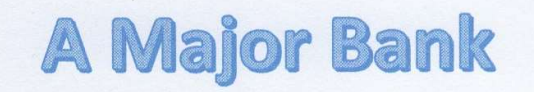

City Branch City Centre Street Private Box 002 City 1234-52

30 April 2018

#### **AMB Business Account**

Account name: The Rose and Flower Account Number: 12345-678-912-3 Statement Date: 30 April 2018 Statement Number: 1 **OPENING BALANCE** \$0.00 DATE CODE OTHER PARTY TRANSACTION DETAILS MONEY OUT MONEY IN BALANCE 500.00 500.00 1 Apr DC From 12345-678-912-2 AMB Internal Transfer BI AMB \*\*\*\*2049 Loan Drawdown 1,500.00 \$ 2,000.00 1 Apr 1 Apr 0001 Ch 0001 125.00N 1,875.00 BP To 54321-987-654-0 Mr Landlord 800.00 1,075.00 2 Apr 110.00 To 34567-012-987-1 Power Suppl. 965.00 BP 3 Apr 150.00N To 76543-210-123-5 815.00 3 Apr BP Telecom 465.00 0003 Ch 0003 350.00 1 8 Apr 200.00 265.00 8 Apr ATM AMB ATM Withdrawal 8 Apr 220.00 45.00 DE The City Express Advert Lae \*\*\*\*\*5024 102.50 -57.50 9 Apr POS BT 10.00 -67.50 10 Apr OD Acct Overdraw Fee 21 Apr 10001 900.00€ 832.50 Dep Deposit 23 Apr Deposit 10002 980.00 1,812.50 Dep 24 Apr Dep 10003 1,100.00 2,912.50 Depost Dep 10001 Correction 50.00 2.862.50 25 Apr BI 250.00 25 Apr DE A Chapman Wages 2,612.50 26 Apr Dep Deposit 10004 325.00∧ 2,937.50 269.00 3,206.50 27 Apr Dep Deposit 10005 \*\*\*\*5024 3,120.50 28 Apr POS All W/Sale St 86.00 201.00N 3,321.50 28 Apr Dep Deposit 10006 \*\*\*\*5024 1,200.00 N 2,121.50 29 Apr POS FloralOnline 665.00 N 2,786.50 29 Apr 10007 Dep Deposit \*\*\*\*\*5024 280.00 2,506.50 30 Apr POS AirlineOnline 110.00 2,616.50 10008 30 Apr Deposit Dep 35.00 2,581.50 30 Apr Fee Charges 2,471.50 30 Apr BI AMB Loans 95621 110.00 Account Maintenance 5.00 2,466.50 30 Apr Fee 30 Apr Fee Ch Clearance 25.00 2,441.50 Closing Balance \$2,441.50

If you have any questions, please call us

| Image 5 – | Cashbook | <b>Updated</b> | with Ad | justments |
|-----------|----------|----------------|---------|-----------|
|-----------|----------|----------------|---------|-----------|

| neeCash uithdrawalCash box $2000$ $2000$ $2000$ $2000$ $2000$ $2000$ $2000$ $2000$ $2000$ $2000$ $2000$ $2000$ $2000$ $2000$ $2000$ $2000$ $2000$ $2000$ $2000$ $2000$ $2000$ $2000$ $2000$ $2000$ $2000$ $2000$ $2000$ $2000$ $2000$ $20000$ $2000$ $20000$ $2000$ $20000$ $20$                                                                                                    | Hotel Grande - accommodation and me<br>Bank deposit           30-Apr         Airfare           30-Apr         Bank deposit           30-Apr         Bank deposit           30-Apr         Bank deposit           30-Apr         Bank deposit           30-Apr         Bank deposit           30-Apr         Bank deposit           10-Apr         Account Maintenance Fee           Loan interest to AMB         Loan interest to AMB           10-Apr         Correction to deposit on 21 April           8-Apr         Reverse Office supplies - 08/04 entered           8-Apr         Reverse Kitchen supplies - 08/04 entered           9-Apr         Reverse Window Cleaning 21/04 - paid C           21-Apr         Reverse Travel Costs 30/04 paid with V           8-Apr         Reverse Travel Costs 30/04 paid with V           8-Apr         Reverse Travel Costs 30/04 paid with V |
|----------------------------------------------------------------------------------------------------|----------------------------------------------------------------------------------------------------|
| neeCash uinthdraudKitchen Guplies $2000$ $4000$ $2000$ $3000$ $30000$ $30000$ $300$                                                                                                    | Hotel Grande - accommodation and me<br>Bank deposit           30-Apr         Airfare           30-Apr         Bank deposit           30-Apr         Bank deposit           30-Apr         Bank deposit           30-Apr         Bank charge           Account Maintenance Fee         Check Charge           Loan interest to AMB         Loan interest to AMB           10-Apr         Overdraft fee From bank           25-Apr         Correction to deposit on 21 April           8-Apr         Reverse Office supplies - 08/04 entered           8-Apr         Reverse Office supplies - 08/04 entered           8-Apr         Reverse Kitchen supplies - 08/04 paid C           21-Apr         Reverse Travel Costs so/04 paid with V           8-Apr         Reverse Travel Costs so/04 paid with V                                                                                      |
| nee         Cash uirthdrauel         Cash box,<br>Kirchen Supplies         2000 I         2000 I         200                                                                                                    | Hotel Grande - accommodation and me<br>Bank deposit       30-Apr     Airfare       Bank deposit     Bank deposit       30-Apr     Bank Charge       Account Maintenance Fee     Check Charge       Loan interest to AMB     Loan interest to AMB       10-Apr     Overdraft fee From bank       25-Apr     Correction to deposit on 21 April       8-Apr     Reverse Office supplies - 08/04 entered       8-Apr     Reverse Kitchen supplies - 08/04 paid C       21-Apr     Reverse Travel Costs so/04 paid with V                                                                                                    |
| nee         Cash witrdrawal<br>Cash witrdrawal<br>Bank cransFer         Kitrden Spupies<br>Advertising         Sum<br>Sum<br>Sum<br>Sum<br>Sum<br>Sum<br>Sum<br>Sum<br>Sum<br>Sum                                                                                                    | Hotel Grande - accommodation and me       30-Apr     Airfare       30-Apr     Bank deposit       30-Apr     Bank deposit       30-Apr     Bank Charge       Account Maintenance Fee     Check Clearance fee       Loan repayment to AMB     Loan interest to AMB       10-Apr     Overdraft fee from bank       25-Apr     Correction to deposit on 21 April       s-Apr     Reverse Office supplies - 08/04 entered       s-Apr     Reverse kitchen supplies - 08/04 paid C                                                                                                    |
| neeCash wirtidrawal<br>Cash wirtidrawal<br>ingKirtichen Supplies $20000$ $30000$ $30000$                                                                                                    | Hotel Grande - accommodation and me<br>Bank deposit       so-Apr     AirFare       ank deposit     Bank deposit       so-Apr     Bank deposit       so-Apr     Bank deposit       so-Apr     Bank charge       check clearance fee     Check clearance fee       Loan repayment to AMB     Loan interest to AMB       so-Apr     Overdraft fee from bank       25-Apr     Correction to deposit on 21 April       s-Apr     Reverse Kitchen supplies - 0s/04 entered                                                                                                    |
| nee         Cash withdrawal<br>Kirk         Kash box,<br>Kirk         Saou<br>Saou<br>Saou<br>Saou<br>Saou<br>Saou<br>Saou<br>Saou                                                                                                    | Hotel Grande - accommodation and me<br>Bank deposit<br>30-Apr AirFare<br>Bank deposit<br>30-Apr Bank Charge<br>Check Clearance Fee<br>Check Clearance Fee<br>Loan repayment to AMB<br>Loan interest to AMB<br>Loan interest to AMB<br>Correction to deposit on 21 April<br>8-Apr Reverse Office supplies - 08/04 entered                                                                                                    |
| ne         Cash withdrawal         Kitchen Supplies         200.00         4         200.00         4         (45.00)           Img         Bank ransFer         Advertising         200.00         A         (45.00)         (45.00)           Img         Bank ransFer         Advertising         200.00         A         (45.00)           Img         Dank Card         Telephone - Mobile         200.00         A         (45.00)           Img         Dank Card         Telephone - Mobile         900.00         A         (45.00)           Img         Deposit         Sales         1.100.00         A         (45.50)           Img         Deposit         Sales         1.100.00         A         (45.50)           Img         Deposit         Sales         1.100.00         A         (45.50)           Img         Deposit         Sales         1.100.00         A         (1.27.50)           Img         Choodt         Marketing         1.100.00         A         (2.127.50)           Img         Choost         Sales         2.00.00         A         (2.127.50)           Img         Choost         Sales         2.00.00         A         (2.127.50)                                                                                                    | Hotel Grande - accommodation and me<br>Bank deposit<br>30-Apr AirFare<br>Bank deposit<br>30-Apr Bank Charge<br>Account Maintenance Fee<br>Check Clearance Fee<br>Loan repayment to AMB<br>Loan interest to AMB<br>Loan interest to AMB<br>Coverdraft fee from bank<br>25-Apr Correction to deposit on 21 April                                                                                                    |
| ne         Cash withdrawal         Kirchen Supplies         200.00 $200.00$ $200.00$                                                                                                    | Hotel Grande - accommodation and me<br>Bank deposit<br>so-Apr AirFare<br>Bank deposit<br>so-Apr Bank charge<br>Check Clearance Fee<br>Check Clearance Fee<br>Loan repayment to AMB<br>Loan interest to AMB<br>Overdraft fee from bank                                                                                                    |
| nee         Cash withdrawal<br>Cash withdrawal         Cash puples         20.00 $35.00$ $45.00$ $45.20.00$ $45.20.00$ $45.20.00$ $45.20.00$ $45.20.00$ $45.20.00$ $45.20.00$ $45.20.00$ $45.20.00$ $45.20.00$ $45.20.20.00$ $45.20.20.00$ $45.20.20.00$ $45.20.20.00$ $45.20.20.00$ $45.20.20.00$ $45.20.20.00$ $45.20.20.00$ $45.20.20.00$                                                                                                    | Hotel Grande - accommodation and me<br>Bank deposit<br>30-Apr AirFare<br>Bank deposit<br>30-Apr Bank Charge<br>Account Maintenance Fee<br>Check Clearance Fee<br>Loan repayment to AMB                                                                                                    |
| nee         Cash withdrawal<br>Cash withdrawal<br>Bank transfer         Cash puples<br>Kichen Supples         20.00<br>Solution $\frac{55.00}{50.00}$ $\frac{65.00}{50.00}$ $\frac{65.00}{50.00}$ $\frac{1.200.00}{50.00}$ $\frac{1.200.00}{50.00}$ $1.200$                                                                                                    | Hotel Grande - accommodation and me<br>Bank deposit<br>30-Apr AirFare<br>Bank deposit<br>30-Apr Bank charge<br>Account Maintenance Fee<br>Check Clearance Fee<br>Loan repayment to AMB                                                                                                    |
| nee         Cash withdrawal         Cash box         200.00         X         200.00         X         200.00 </td <td>Hotel Grande - accommodation and me<br/>Bank deposit<br/>30-Apr AirFare<br/>Bank deposit<br/>30-Apr Bank charge<br/>Account Maintenance Fee<br/>Check Clearance Fee</td>                                                                                                    | Hotel Grande - accommodation and me<br>Bank deposit<br>30-Apr AirFare<br>Bank deposit<br>30-Apr Bank charge<br>Account Maintenance Fee<br>Check Clearance Fee                                                                                                    |
| neCash withdrawalCash box,<br>Cash200.0(6.00)IngBank transferAdvertising20.00(80.00)bank CardVehicle Costs20.00(80.00)bank CardTelephone - Mobile20.00(80.00)cleaningCashCleaning90.00(80.00)cleaningCashCleaning90.00(80.00)cleaningDepositSales90.00(80.00)cleaningDepositSales90.00(80.00)sDepositSales90.00(80.00)sDepositSales90.00(80.00)bank transferSales90.00(1.327.50)DepositSales30.00(1.277.50)DepositSales30.00(1.277.50)DepositSales30.00(1.277.50)DepositSales30.00(1.277.50)DepositSales30.00(1.277.50)DepositSales30.00(1.277.50)DepositSales30.00(1.277.50)DepositSales30.00(1.277.50)DepositSales30.00(1.277.50)DepositSales30.00(1.277.50)DepositSales20.00(1.277.50)DepositSales20.00(1.277.50)DepositSales20.00(1.285.50)DepositSales20.00(1.285.50)DepositSales20.00(1.295.50)Deposit <t< td=""><td>Hotel Grande - accommodation and me<br/>Bank deposit<br/>AirFare<br>Bank deposit<br/>30-Apr Bank charge<br/>Account Maintenance Fee</br></td></t<>                                                                                                    | Hotel Grande - accommodation and me<br>Bank deposit<br>AirFare<br>                                                                                                    |
| neCash withdrawal<br>Cash withdrawalCash box200.0<br>Cash boxA (crosh box200.0<br>CashA (crosh box200.0<br>CashA (crosh box200.0<br>CashA (crosh box200.0<br>CashA (crosh box200.0<br>CashA (crosh box200.0<br>CashA (crosh box200.00<br>CashA (crosh box200.00<br>CashA (crosh box200.00<br>CashA (crosh box200.00<br>CashA (crosh box200.00<br>CashA (crosh box200.00<br>CashA (crosh box200.00<br>CashA (crosh box200.00<br>CashA (crosh box200.00<br>SashA (crosh box200.00<br>SashA                                                                                                    | Hotel Grande - accommodation and me<br>Bank deposit<br>AirFare<br>Bank deposit<br>30-Apr Bank Charge                                                                                                    |
| neCash withdrawal<br>(Cash boxCash box200.00 $300.00$ $300.00$ </td <td>Hotel Grande - accommodation and me<br/>Bank deposit<br/>Airfare<br>Bank deposit</br></td>                                                                                                    | Hotel Grande - accommodation and me<br>Bank deposit<br>Airfare<br>                                                                                                    |
| neCash withdrawal<br>(RkCash boxZ00.00KZ00.00KK200.00K(85.00(40.00)IngBank transferAdvertisingAdvertising $35.00$ $40.000$ $40.000$ $82.50$ $40.000$ Ingbank CardVehicle CostsVehicle Costs $20.00$ $82.50$ $40.000$ DepositCleaningCleaning $900.00$ $40.000$ $40.000$ SDepositSales $900.00$ $40.000$ $390.00$ DepositSales $1.000.00$ $40.000$ $390.200$ $40.250.000$ DepositSales $1.000.00$ $40.000$ $390.200$ $40.000$ DepositSales $1.000.00$ $40.000$ $2.50.200$ $40.022.50.000$ DepositSales $335.00$ $40.000$ $2.50.200$ $40.22.702.500$ DepositSales $335.00$ $40.000$ $2.50.200$ $40.22.702.500$ DepositSales $335.00$ $40.000$ $2.50.200$ $40.22.702.500$ DepositSales $200.00$ $40.000$ $2.50.200$ $40.22.702.500$ DepositSales $200.00$ $40.000$ $2.50.200$ $40.22.50.200$ DepositSales $200.00$ $40.000$ $2.50.200$ $40.22.50.200$ DepositSales $200.00$ $40.22.50.200$ $40.22.50.200$ DepositSales $200.00$ $40.22.50.200$ $40.22.50.200$ DepositSales $200.00$ $40.22.50.200$ DepositD                                                                                                    | Hotel Grande - accommodation and me<br>Bank deposit<br>30-Apr Airfare                                                                                                    |
| neCash withdrawal<br>(RkCash boxZox-orXorSorXorSorXorSorXorSorXorSorXorSorXorXor <t< td=""><td>Hotel Grande - accommodation and me<br/>Bank deposit</td></t<>                                                                                                    | Hotel Grande - accommodation and me<br>Bank deposit                                                                                                    |
| neCash withdrawal<br>(ash boxCash box20000<br>(ash box20000<br>(ash box200000<br>(ash box<                                                                                                    | Hotel Grande - accommodation and me                                                                                                    |
| neCash withdrawal<br>Cash withdrawalCash box200.00N200.00N(85.00(45.00)IkCashAdvertisingVertichen Supplies35.00(45.00)(45.00)bank cardVehicle CostsVehicle Costs20.00(42.50)bank CardTelephone-Mobile020.00(42.50)cleaningCashCleaning900.00(42.50)cleaningDepositSales900.00(42.50)bank transferSales1.100.00(42.50)DepositSales1.100.00(42.50)DepositSales1.100.00(42.50)DepositSales3.25.00(42.50)DepositSales3.25.00(42.50)DepositSales3.25.00(42.50)DepositSales3.25.00(42.50)DepositSales3.25.00(40.21.50)DepositSales2.99.00(40.21.50)DepositSales3.25.00(40.21.50)DepositSales3.25.00(40.21.50)DepositSales3.25.00(40.21.50)DepositSales3.25.00(40.21.50)DepositSales3.20.00(40.21.50)DepositSales3.20.00(40.21.50)DepositSales3.20.00(40.21.50)DepositSales3.20.00(40.21.50)DepositSales3.20.00(40.21.50)DepositSales3.20.00(40.21.50                                                                                                    |                                                                                                    |
| neCash withdrawal<br>Cash withdrawalCash box200.00N200.00N(85.00)(85.00)(85.                                                                                                    | 29-Apr Purchases - floral supplies                                                                                                    |
| neCash withdrawal<br>(Cash withdrawal<br>(Cash withdrawal<br>(Cash withdrawal<br>(Cash withdrawal<br>(Cash withdrawal<br>(Cash withdrawal<br>(Cash withdrawal<br>(Cash withdrawal<br>(Cash withdrawal<br>(Cash withdrawal<br>(CanningCash box<br>(Cash withdrawal<br>(Cash withdrawal | Bank deposit                                                                                                    |
| neCash withdrawal<br>Cash withdrawalCash box200.00X(65.00)IkCash withdrawalKirchen Supplies200.0035.00(45.00)IngBank transferAdvertising200.0035.00(42.00)bank CardVehicle Costs200.0082.50(42.00)cleaningCashCleaning900.00(42.50)cleaningCashCleaning900.00(42.50)cleaningDepositSales990.00392.50bank transferVales Sales1.100.001.327.50DepositSales1.100.001.250.002.127.50DepositSales325.001.205.001.225.00DepositSales325.001.250.001.277.50DepositSales325.001.215.001.215.00DepositSales325.001.215.001.217.50DepositSales325.001.215.001.215.20DepositSales325.001.215.001.215.20DepositSales325.001.215.201.215.20DepositSales325.001.215.201.215.20DepositSales325.001.215.201.215.20DepositSales325.001.215.201.215.20DepositSales325.001.215.201.215.20DepositSales325.001.215.201.215.20DepositSales325.001.215.201.215.20Deposit<                                                                                                    | 28-Apr All Wholesale Stationers                                                                                                    |
| neCash withdrawal<br>(Cash withdrawal<br>(RKCash withdrawal<br>(Sash withdrawal<br>(Sash withdrawal)Cash box200.00200.00200.20200.00200.00<                                                                                                    | Signwriting on Vehicle - City Signwriter                                                                                                    |
| neCash withdrawal<br>(ash withdrawal<br>(ash withdrawal<br>(ash box)Cash box200.00<br>(ash withdrawal<br>(ash box)200.00<br>(ash withdrawal<br>(ash box)200.00<br>(ash withdrawal<br>(ash box)200.00<br>(ash withdrawal<br>(ash box)200.00<br>(ash withdrawal<br>(ash box)200.00<br>(ash withdrawal<br>(ash withdrawal<br>(ash box)200.00<br>(ash withdrawal<br>(ash withdrawal<br>(ash withdrawal<br>(ash box)200.00<br>(ash withdrawal<br>(ash withdrawal<br>(ash withdrawithdrawal<br>(ash withdrawal<br>(as                                                                          | 27-Apr Bank deposit                                                                                                    |
| ne         Cash withdrawal         Cash box         200-00         X00-00         X00-00 <thx< td=""><td>26-Apr Bank deposit</td></thx<>                                                                                                    | 26-Apr Bank deposit                                                                                                    |
| ne     Cash withdrawal     Cash box     200-00     X (85.00       Ing     Cash withdrawal     Kitchen Supplies     S5.00     X (45.00       Ing     Bank transfer     Advertising     220-00     X (36.00       bank Card     Vehicle Costs     82.50     (42.00       bank Card     Telephone - Mobile     20.00     (42.50       cleaning     Cash     Cleaning     900-00     (42.50       bposit     Sales     900-00     1,327-55       Deposit     Sales     1,100-00     1,327-55                                                                                                    | 25-Apr Wages - Alice                                                                                                    |
| ne     Cash withdrawal     Cash box     200.00     (65.00       IK     Cash     Kitchen Supplies     55.00     (140.00       ing     Bank transfer     Advertising     220.00     (40.00       bank Card     VehiCle Costs     220.00     (40.00       p     bank Card     VehiCle Costs     82.50     (492.50       cleaning     Cash     Cleaning     20.00     (462.50       s     Deposit     Sales     900.00     90.00     347.55       Deposit     Sales     980.00     1.327.50     1.327.50                                                                                                    | 24-Apr Bank deposit                                                                                                    |
| ne     Cash withdrawal     Cash box     200.00     (85.00       IK     Cash     Kitchen Supplies     55.00     (140.00       ing     Bank transfer     Advertising     220.00     (140.00       bank Card     VehiCle Costs     82.50     (142.50       b     bank Card     Telephone - Mobile     20.00     (142.50       c     cleaning     Cleaning     20.00     (142.50       s     Deposit     Sales     900.00     347.5C                                                                                                    | 23-Apr Bank deposit                                                                                                    |
| ne     Cash withdrawal     Cash box     200.00     (85.00       IK     Cash     Kitchen Supplies     55.00     (140.00       ing     Bank transfer     Advertising     220.00     (140.00       bank Card     VehiCle Costs     82.50     (142.50       b     bank Card     Telephone - Mobile     20.00     (142.50       cleaning     Cash     Cleaning     90.00     (152.50                                                                                                    | Money from grand opening sales                                                                                                    |
| ne     Cash withdrawal     Cash box     200.00     (85.00       IK     Cash     Kitchen Supplies     55.00     (140.00       ing     Bank transfer     Advertising     220.00     (360.00       bank Card     Vehicle Costs     82.50     (442.50       p     bank Card     Telephone- Mobile     20.00     (462.50                                                                                                    | 21-Apr Great Glass Cleaners - Window Cleanin                                                                                                    |
| ne     Cash withdrawal     Cash box     200.00     (85.00       IK     Cash     Kitchen Supplies     55.00     (140.00       Ing     Bank transfer     Advertising     220.00     (360.00       bank Card     Vehicle Costs     82.50     (442.50                                                                                                    | BT Fuel Station - Phone Top-Up                                                                                                    |
| ne Cash withdrawal Cash box 200.00 (85.00<br>Ik Cash Kitchen Supplies 55.00 (140.00<br>Ing Bank transfer Advertising 220.00 (360.00                                                                                                    | BT Fuel Station - Fuel                                                                                                    |
| ne Cash withdrawal Cash box 200.00 🔨 (85.00<br>Ik Cash Kitchen Supplies 55.00 (240.00                                                                                                    | 9-Apr The City Express - Grand Opening                                                                                                    |
| ne Cash withdrawal Cash box 200.00 🔨 (85.00                                                                                                    | Local Grocers - tea, Coffee, milk                                                                                                    |
|                                                                                                    | Cash box float and Cash machine                                                                                                    |
| th box Ch oos Office Supplies 350.00 115.00                                                                                                    | Office Supplies Inc Petty Cash box                                                                                                    |
| thine Choos Office Supplies 350-00 🔨 465-00                                                                                                    | 8-Apr Office Supplies Inc Cash machine                                                                                                    |
| tall Bill Payment Telephone - Landline 150.00 A 815.00                                                                                                    | Telecom - Phone/broadbank install                                                                                                    |
| wer Bill Payment Power 110.00 A 965.00                                                                                                    | 3-Apr Power Supply Co - Connect power                                                                                                    |
| Bank transfer Rent 800.00 A 1.075.00                                                                                                    | 2-Apr Mr Landlord                                                                                                    |
| ant Ch 0001 Advertising 125.00 1, 1,875.00                                                                                                    | The City Express - Shop Assistant                                                                                                    |
| Loan Bank Loan 1,500.00 🔨 2,000.00                                                                                                    | Loan from AMB                                                                                                    |
| Transfer in ?? 500.00 🔨                                                                                                    | 1-Apr Personal funds deposited                                                                                                    |
| Ref Account Money In Money Out Bank Balance                                                                                                    | ate Details                                                                                                    |
| FLOWER APRIL Opening Balance \$0.00                                                                                                    | ASHBOOK OF THE ROSE AND FLOW                                                                                                    |
|                                                                                                    |                                                                                                    |

Image 6 – Completed Bank Reconciliation Worksheet (Report)

## BANK RECONCILIATION REPORT

## The Rose and Flower

Date of Bank Statement:

30/04/2018

Bank Account Name or Number:

12345-678-912-3 (Main Bank A/C)

| Unpresi | ented Checks/Ch | eques    |
|---------|-----------------|----------|
| 27-Apr  | 0004            | 350.00   |
|         |                 |          |
|         |                 |          |
|         |                 |          |
|         |                 |          |
|         |                 |          |
|         |                 |          |
|         |                 |          |
|         |                 |          |
|         |                 |          |
|         |                 | 25 4 4 4 |
|         | Total A         | 350.00   |

| Ou | tstanding Depo | sits |
|----|----------------|------|
|    |                |      |
|    |                |      |
|    | ļ              |      |
|    |                |      |
|    |                |      |
|    |                |      |
|    | [              |      |
|    | i i i          |      |
|    |                | -    |
|    | i i i          |      |
|    | Total B        |      |

| Reconciliation                      | Amount     |  |  |  |  |
|-------------------------------------|------------|--|--|--|--|
| Closing Cash Book Balance at        | \$2,091.50 |  |  |  |  |
| Add: Unpresented Checks/Cheques     | \$350.00   |  |  |  |  |
| Sub-total                           | \$2,441.50 |  |  |  |  |
| Less: Outstanding Deposits (Total B | \$0.00     |  |  |  |  |
| Expected Bank Statement Balance     | \$2,441.50 |  |  |  |  |

| (222.00)            | <b>Closing Balance</b> |          |                  |           |                                               | 1  |
|---------------------|------------------------|----------|------------------|-----------|-----------------------------------------------|----|
|                     |                        | -        |                  |           |                                               |    |
|                     |                        |          |                  |           |                                               |    |
|                     |                        |          |                  |           |                                               |    |
|                     |                        |          | ******           |           |                                               |    |
|                     |                        |          |                  |           |                                               |    |
|                     |                        |          |                  |           |                                               |    |
|                     |                        |          |                  |           |                                               |    |
|                     |                        |          |                  |           |                                               |    |
|                     |                        |          |                  | 11        |                                               |    |
|                     |                        |          |                  |           |                                               |    |
|                     |                        |          |                  |           |                                               | ĺ  |
|                     |                        |          |                  |           |                                               |    |
|                     |                        |          |                  |           |                                               |    |
|                     |                        |          |                  |           |                                               |    |
|                     |                        |          |                  |           |                                               |    |
|                     |                        |          |                  |           |                                               |    |
|                     |                        |          |                  |           |                                               |    |
|                     |                        |          |                  |           |                                               |    |
|                     |                        |          |                  |           |                                               |    |
|                     |                        |          |                  |           |                                               |    |
|                     |                        |          |                  |           |                                               |    |
|                     |                        |          |                  |           |                                               |    |
|                     |                        |          |                  |           |                                               |    |
|                     |                        |          |                  |           |                                               |    |
|                     |                        |          |                  | 21        |                                               |    |
|                     |                        |          |                  |           |                                               |    |
|                     |                        |          |                  |           |                                               |    |
|                     |                        |          |                  |           |                                               |    |
|                     |                        |          |                  |           |                                               |    |
|                     |                        |          |                  |           |                                               |    |
|                     |                        |          |                  |           |                                               |    |
|                     |                        |          |                  |           |                                               |    |
|                     |                        |          |                  |           |                                               |    |
|                     |                        |          |                  |           |                                               |    |
| (222.00)            | 12.00                  |          | Interest Expense |           | 30-Apr Bank interest                          |    |
| (210.00)            | 210.00                 |          | Travel Costs     | Visa card | 29-Apr Hotel Grande - accommodation and meals |    |
| Credit Card Balance | Money Out              | Money In | Account          | Ref       | Date Details                                  | Da |
| \$0.00              | Opening Balance        |          | APRIL            |           | VISA ACCOUNT                                  |    |
|                     |                        |          |                  |           |                                               |    |
|                     |                        |          |                  |           | CASHBOOK OF THE ROSE AND FLOWER               | 0  |

# Image 7 – Completed Cashbook for Visa Credit Card

# Image 8 – Completed Petty Cash Log

### PETTY CASH LOG

MONTH:

APRIL

| Date      | Detail                           | Cash In | Cash Out | Balance |
|-----------|----------------------------------|---------|----------|---------|
| 8/04/2018 | Float                            | 80.00   |          | 80.00   |
| 8/04/2018 | Tea, Coffee and milk for kitChen |         | 55.00    | 25.00   |
| -         |                                  | -       |          |         |
|           |                                  | -       |          |         |
|           |                                  |         |          |         |
|           |                                  |         |          |         |
|           |                                  |         |          |         |
|           |                                  |         |          |         |
|           |                                  |         |          |         |
|           | 2                                |         |          |         |
|           |                                  |         |          |         |
| -         |                                  | -       |          |         |
|           |                                  |         |          |         |
|           |                                  |         |          |         |
|           |                                  |         |          |         |
|           |                                  |         |          |         |
|           |                                  |         |          |         |
|           |                                  |         |          |         |
|           |                                  |         |          |         |
|           | Total cash left at month end     |         |          |         |

Float 80.00 Less: Total Cash Left 25.00 Top up with 55.00